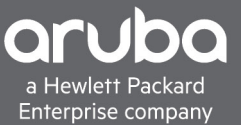

# **DEPLOYMENT GUIDE - ARUBA INSTANT MESH** USING ARUBA INSTANT AP VIRTUAL CONTROLLER MESH

When needing to stand up a quick, easy to deploy temporary, tactical, or permanent deployment of Wi-Fi over an open area that is lacking wired connectivity for the coverage area required, Aruba's Instant APs can be deployed easily using Instant Mesh within a Virtual Controller (VC) to wirelessly extend coverage to remote areas that are outside of the wired range of the network or to areas that are difficult to pull wired network drops to. Instant Mesh can be used just to extend wireless coverage to clients in and around the areas where the APs are deployed or can provide wired connectivity using the mesh radios to backhaul traffic over the mesh back to the LAN.

# **TABLE OF CONTENTS**

| What Is Mesh?                                         | 1  |
|-------------------------------------------------------|----|
| How to set Instant Mesh within a Virtual Cluster (VC) | 2  |
| nitial Staging of APs                                 | 2  |
| Setting proper RF settings for Outdoor APs            | 4  |
| Creating the Wireless User SSIDs                      | 5  |
| Mesh Setup                                            | 7  |
| Mesh Setup with Wired Backhaul                        | 9  |
| Conclusion                                            | 11 |
| Appendix – Universal AP (UAP) Setup                   | 12 |

# WHAT IS MESH?

Aruba's mesh solution is a technology that allows APs to talk to other APs for the purpose of providing Wi-Fi links over the APs to carry wired or wireless client traffic from Mesh Points located away from the wired network, back to the Mesh Portal which is connected to the LAN.

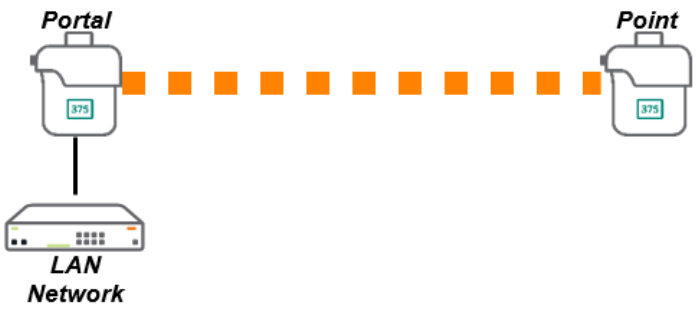

#### Figure 1

Aruba's Mesh supports several topologies, where a mesh portal can support one or more mesh points if necessary. Figure 1 shows a simple Point-to-Point with a single mesh portal and a single mesh point. However, other topologies are supported with Instant Mesh, including Point to Multi-Point in both a hub and spoke (Figure 2) as well as linear multihop mesh (Figure 3) below.

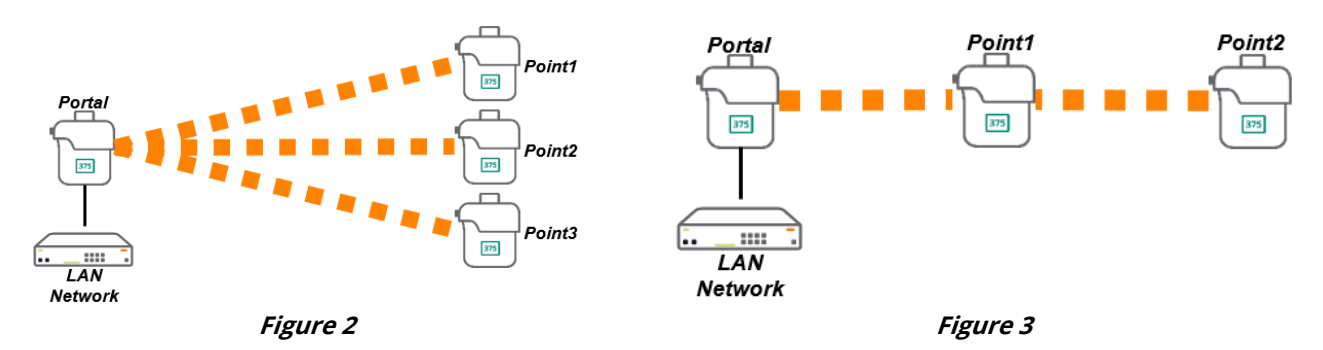

With Aruba Instant, it is recommended that there be no more than 3-4 mesh points per portal for general applications, with no more than 2 hops in the mesh topology design. Aruba Instant has a hard limit of up to 8 mesh points per portal and 2 hops in the mesh topology, but each mesh point in the cluster adds latency and lowers overall throughput, so keeping the mesh point count low helps ensure adequate performance.

# HOW TO SET INSTANT MESH WITHIN A VIRTUAL CLUSTER (VC)

The following process makes a few assumptions necessary to support an Instant mesh solution. Other considerations can be taken into account but are outside the scope of this document. Assumptions include:

- The network where these APs are deployed are the only Instant APs on that L2 network/VLAN.
- All APs within the same Virtual Controller (VC) are of the same platform and family (AP-360 family, AP-370 family, AP-387 Point-to-Point solution, etc.).
- All APs are part of the mesh. This mesh network will not be able to backhaul other Instant APs not part of the mesh and should be handled with a specific design to accommodate that requirement. Please consult your Aruba SE or Partner.
- DHCP services are available either to/from the main LAN/network or provided via the gateway or routers for this network.
- Instant OS version 8.5 or 8.6 or later.
- If there are any other deviations or accommodations that need to be made, please consult your Aruba SE or Partner.

# **INITIAL STAGING OF APS**

While this deployment guide is starting from the assumption of a new deployment, the following steps can be taken if this is to extend, grow, or modify an existing Instant AP deployment. Some of the steps can be ignored below if there is an existing deployment (making system and password changes, naming APs, etc.).

 Connect all the APs to the same network (same VLAN) to allow them to come up as an IAP Cluster and allow them to pull an IP address. You can see what the IP address of one of the APs are either by connecting to the DHCP server to see which IP address was assigned to the AP's MAC address, or connecting to the AP's serial console, logging in with either 'admin'/'admin' or the 'admin'/'serial number' of the AP, depending on code version. Once all the APs are connected, they will upgrade to the same code version. You can also connect with a wireless client to the 'SetMeUp' SSID being broadcast.

- a. Note, the default Instant admin password is 'admin' up until Instant OS 8.4. Starting in 8.5, new APs or APs factory defaulted will require the password to be the AP's serial number (either the single AP or any AP's serial number that is part of the VC).
- 2. Connect to one of the APs, log in with 'admin' and do the following under 'Configuration':
  - a. Under 'System > General' Change the system name to a name that makes sense for the deployment.
  - b. Under 'System > Admin' Change the 'admin' password to something secure.
  - c. Under 'Access Points' Change the name of the APs from their default MAC address to a name that indicates function and location (usually role and where the AP will be placed).
  - d. For the AP designated as a portal AP, configure the portal as a 'preferred master' to prevent a mesh point from becoming the VC master.

|               | OLLER MeshTest               |                             |            |  |  |  |  | ۹ | ۵ ( | 26 | 3~ |
|---------------|------------------------------|-----------------------------|------------|--|--|--|--|---|-----|----|----|
| Lul Dashboard | Edit Access Point AP1-Portal | dit Access Point AP1-Portal |            |  |  |  |  |   |     |    |    |
| Overview      | ✓ General                    |                             |            |  |  |  |  |   |     |    |    |
| Networks      | Name                         | AP1-Portal                  |            |  |  |  |  |   |     |    |    |
| Access Points | Zone                         |                             |            |  |  |  |  |   |     |    |    |
| Clients       | RF zone                      |                             | ]          |  |  |  |  |   |     |    |    |
| Mesh Devices  | Preferred master             |                             |            |  |  |  |  |   |     |    |    |
|               | IP address for Access Point  | • Get IP address from D     | HCP server |  |  |  |  |   |     |    |    |
| Configuration |                              | Specify statically          |            |  |  |  |  |   |     |    |    |
| Networks      | > Radio                      |                             |            |  |  |  |  |   |     |    |    |
| Access Points | > Installation Type          |                             |            |  |  |  |  |   |     |    |    |
| System        | > Uplink                     |                             |            |  |  |  |  |   |     |    |    |
|               |                              |                             |            |  |  |  |  |   |     |    |    |

- 3. Under 'Maintenance > Firmware' Upgrade the IAPs to the latest 8.5.0.6 or 8.6.0.2 version.
- 4. Under 'Maintenance > Reboot' Reboot all the IAPs.
- 5. When done, the IAP VC should look like the below image.

|                | UAL<br>OLLER   MeshTest |                |                |                       |             |               | <b>Q</b> 众 ⑦ &∽      |
|----------------|-------------------------|----------------|----------------|-----------------------|-------------|---------------|----------------------|
| Lill Dashboard | Overview                |                |                | Info                  |             |               |                      |
| Overview       | Networks                | Access Points  | Clients        | Name                  | MeshTest    | Country code  | US                   |
| Networks       | 1                       | 4              | 0              | Virtual Controller IP | 0.0.0.0     | Management    | Local                |
| Assess Deinte  | Active Inactive         | Up Down        | Wireless Wired | Master                | 10.0.10.101 | IPv6 Address  | -                    |
| Access Points  | 1 0                     | ↑4 ↓ 0         | 0 0            | Оршик туре            | Ethernet    | Uplink status | UP                   |
| Clients        | Dashboard IDS AirGrou   | up 0 Alerts    |                |                       |             |               |                      |
| Mesh Devices   | Clients                 |                |                | Throughput (hps)      |             |               |                      |
| Configuration  | Gienta                  |                |                | 1M                    |             |               |                      |
| 🖋 Maintenance  |                         |                |                | 0                     |             |               |                      |
| >_ Support     | 0                       |                |                | 100 -<br>10K          |             |               |                      |
|                | 20:46 20:4              | 47 20:48 20:49 | 20:50 20:51    | 20:46                 | 20:47 20:4  | 8 20:49 2     | 0:50 20:51<br>Out In |
|                | RF Dashboard            |                |                |                       |             |               |                      |
|                | Clients                 | Signal         | Speed          | Access Points         | Utilization | Noise         | Errors               |
|                | All Clients             | at l           |                | AP1-Portal            | _           | _             | -                    |
|                |                         |                |                | Point-AP2             | _           | _             | -                    |
|                |                         |                |                | Point-AP3             | _           | _             | _                    |

Note: If new APs are being deployed, and the Universal AP (UAP) provisioning page displays when setting up the AP, please see the bottom of this document for the UAP provisioning steps in 'Appendix: Universal AP (UAP) Setup'.

#### SETTING PROPER RF SETTINGS FOR OUTDOOR APS

When APs are located outdoors, or when supporting mesh deployments, generally the AP's radios need to be set at or near maximum power to ensure maximum range and signal at longer distances. As such, the RF settings need to be modified for the outdoor APs to properly support outdoor environments.

- 1. Go to 'Configuration > RF' to access the RF settings of the APs within the IAP VC.
- 2. At the bottom of the page, click on 'Show Advanced Options'.
- 3. Set the minimum transmit power at 30dB and turn off 80Mhz support (if 160Mhz support is also visible, support for 160Mhz should also be disabled). The 'Customize Channels' can also be checked to ensure all available channels are selected.

|                                                                                                    | UAL   MeshTest<br>OLLER                                                                                                    |               |              | <b>Q</b> 4 0 8~ |
|----------------------------------------------------------------------------------------------------|----------------------------------------------------------------------------------------------------|---------------|--------------|-----------------|
| Let Dashboard<br>Overview<br>Networks<br>Access Points<br>Clients<br>Mesh Devices<br>Configuration | <ul> <li>ARM</li> <li>Client Control<br/>Band steering mode</li> <li>Airtime fairness mode</li> <li>Client match</li> <li>CM calculating interval</li> <li>CM neighbor matching %</li> <li>CM threshold</li> </ul> | Prefer 5Ghz   | seconds<br>% |                 |
| Networks<br>Access Points<br>System                                                                | CM key<br>SLB mode<br>- Access Point Control                                                                                                    | Channel       |              |                 |
| RF<br>Security<br>IDS                                                                              | Customize valid channels<br>Min transmit power<br>Max transmit power                                                                                                    | 30 V<br>Max V |              |                 |
| Routing<br>Tunneling<br>Services                                                                   | Client aware<br>Scanning<br>Wide channel bands                                                                                                    | 5 Ghz 🗸       |              |                 |
| DHCP Server                                                                                        | 80MHz support                                                                                                    |               |              |                 |

- 4. If there is a need to set custom radio channel and power profiles, the 'Radio' tab can be selected and custom radio-specific power settings can be applied as well.
- 5. Click 'Save'.

# **CREATING THE WIRELESS USER SSIDS**

Once all the IAPs have rebooted after initial staging, the user WLAN SSIDs can be configured.

- 6. Under 'Configuration > Networks' Create the necessary WLAN SSIDs to support the end users by clicking the blue '+' sign.
- 7. The name of the SSID will be the Wi-Fi SSID that is broadcast by the AP. Select type as 'Wireless' and the primary usage can be 'Employee' for employee access. There is also a primary usage of 'Guest' that will allow an SSID to serve guest clients behind a NAT from the VC that will be separated from the main VLAN the IAPs are running on.

| 0 |               |                         |                              |                |
|---|---------------|-------------------------|------------------------------|----------------|
|   |               | UAL   MeshTest<br>OLLER |                              | <b>Q</b> 4 0 8 |
|   | Lul Dashboard | New Network 1 Basi      | c 😨 VLAN 💿 Security 🕢 Access |                |
|   | Overview      | Name & Usage            |                              |                |
|   | Networks      | Name                    | ClientAccess                 |                |
|   | Access Points | Туре                    | Wireless 🗸                   |                |
|   | Clients       | Primary usage           | Employee 🗸                   |                |
|   | Mesh Devices  |                         |                              |                |

8. Under 'Advanced', any advanced settings can be configured, if necessary.

- 9. Define the network assignments to the SSID, depending on how they are connected to the network.
  - a. 'Virtual Controller managed' will create a NAT'd network for the clients to connect to the network, generally used for 'Guest' networks.
  - b. 'Network Assigned > Default' will assign the clients an IP address on the same untagged L2 network the APs are connected to.

|               | UAL   MeshTest<br>OLLER                                           | <b>Q</b> ↓ ⑦ A. |
|---------------|-------------------------------------------------------------------|-----------------|
| Lul Dashboard | New Network 1 Basic 2 VLAN 3 Security 4 Access                    |                 |
| Overview      | Client IP & VLAN Assignment                                       |                 |
| Networks      | Client IP assignment Virtual Controller managed  Network assigned |                 |
| Access Points | Client VI AN accient                                              |                 |
| Clients       | Static                                                            |                 |
| Mesh Devices  | Dynamic                                                           |                 |

c. 'Network Assigned > Static' - allows clients to be assigned to a specific VLAN that is tagged to the AP's uplink ports on the switch they are connected to. Note that the IAPs all run in bridge mode, so if a static VLAN is being assigned for a client SSID, please ensure all the requisite VLANs are in place.

|               | UAL   MeshTest<br>OLLER     |                            | <b>Q</b> ↓ ⑦ ₽~ |
|---------------|-----------------------------|----------------------------|-----------------|
| Dashboard     | New Network 1 Basic         | VLAN 3 Security Access     |                 |
| Overview      | Client IP & VLAN Assignment |                            |                 |
| Networks      | Client IP assignment        | Virtual Controller managed |                 |
| Access Points | Client VLAN assignment      | Default                    |                 |
| Clients       |                             | Static                     |                 |
| Mesh Devices  |                             | Dynamic                    |                 |
| Configuration | VLAN                        | 20                         |                 |

- 10. Create the security settings on the SSID.
  - a. 'Personal' defines a non-RADIUS WLAN solution (WPA2-PSK, WPA3-PSK, etc).

|               | UAL   MeshTest     |              |        |            |
|---------------|--------------------|--------------|--------|------------|
| Lul Dashboard | New Network        | 1 Basic      | 2 VLAN | 3 Security |
| Overview      | Security Level     |              |        |            |
| Networks      | Security Level     | Personal 🗸   |        |            |
| Access Points | Key management     | WPA2-Persona | al     | ~          |
| Clients       | Passphrase format  | 8-63 chars   | ~      |            |
| Mesh Devices  | Passphrase         |              | ٩      |            |
|               | Retype             | •••••        | ٩      |            |
| Configuration | MAC authentication |              |        |            |
| Networks      | Blacklisting       |              |        |            |
| Access Points | Enforce DHCP       |              |        |            |
| System        | Fast Roaming       |              |        |            |
| RF            | 802.11r            |              |        |            |
| Security      | 802.11k            |              |        |            |
| IDS           | 802.11v            |              |        |            |

b. 'Enterprise' defines a RADIUS-based solution (WPA2-ENT, WPA3-ENT, etc.), and requires an already setup RADIUS server to authenticate the users. Please ensure all RADIUS settings required for the environment are set correctly, and this network and the APs are added to the RADIUS server to authenticate users.

|               | UAL   MeshTest<br>OLLER |                                          | <b>Q</b> 4 0 2 · |
|---------------|-------------------------|------------------------------------------|------------------|
| Lul Dashboard | New Network             | Basic 2 VLAN 3 Security 4 Access         |                  |
| Overview      | Security Level          |                                          |                  |
| Networks      | Security Level          | Enterprise 🗸                             |                  |
| Access Points | Key management          | WPA2-Enterprise V                        |                  |
| Clients       | Authentication server 1 | EnterpriseRadius 🗸 📝 🕇                   |                  |
| Mesh Devices  | Authentication server 2 | Select Server 🗸 🕇                        |                  |
|               | EAP offload             |                                          |                  |
| Configuration | Reauth interval         | 0 min. 🗸                                 |                  |
| Networks      | Authentication          |                                          |                  |
| Access Points | survivability           |                                          |                  |
| System        | MAC authentication      | Perform MAC authentication before 802.1X |                  |
| RF            |                         | MAC authentication fail-thru             |                  |
| Security      | Accounting              | Disabled 🗸                               |                  |
| IDS           | Blacklisting            |                                          |                  |
| Routing       | Enforce DHCP            |                                          |                  |
| Tunneling     | Fast Roaming            |                                          |                  |
| Services      | Opportunistic Key       |                                          |                  |
| DHCP Server   | Caching(OKC)            |                                          |                  |
|               | 802.11r                 |                                          |                  |
| 差 Maintenance | 802.11k                 |                                          |                  |
| >_ Support    | 802.11v                 |                                          |                  |

11. Define the firewall policy to be applied to the wireless clients, if a policy needs to be applied. The IAPs support both role-based policies as well as network-based policies. Please consult the <u>Instant User Guide</u> for details on creating a role or network-based policy. In this instance, we are creating an unrestricted network policy.

|               | UAL   MeshTest<br>COLLER                                          | <b>Q</b> 众 ⑦ 원▾ |
|---------------|-------------------------------------------------------------------|-----------------|
| Lul Dashboard | New Network 1 Basic 2 VLAN 3 Security 4 Access                    |                 |
| Overview      | Access Rules                                                      |                 |
| Networks      | Access Rules Unrestricted V                                       |                 |
| Access Points | Download roles                                                    |                 |
| Olisste       | No restrictions on access based on destination or type of traffic |                 |
| Clients       |                                                                   |                 |

#### **MESH SETUP**

- 1. Go to 'Configuration > System' and click on 'Show Advanced Options'.
- 2. Find 'Extended SSID' and disable it (it should turn from blue to grey). Disabling 'Extended SSID' allows the APs to broadcast the required mesh SSID.

|               | TUAL MeshTest                       |           | <b>Q</b> ↓ ⑧ &▼ |
|---------------|-------------------------------------|-----------|-----------------|
| Lul Dashboard | ✓ General                           |           |                 |
|               | Name                                | MeshTest  |                 |
| Notworks      | System location                     |           |                 |
| Networks      | Virtual Controller IP               | 0.0.0     |                 |
| Access Points | Allow IPv6 Management               |           |                 |
| System        | Virtual Controller IPv6             | :         |                 |
| RF            | Uplink switch native VLAN           |           |                 |
| Security      | Dynamic RADIUS Proxy                |           |                 |
| IDS           | Dynamic TACACS Proxy                |           |                 |
| Routing       | MAS integration                     |           |                 |
| Tunneling     | NTP server                          |           |                 |
| Services      | Timezone                            | None      |                 |
| DHCP Server   | Preferred band                      | All 🗸     |                 |
| 差 Maintenance | AppRF visibility                    | None 🗸    |                 |
| About         | URL visibility                      |           |                 |
| Firmware      | Cluster security                    |           |                 |
| Configuration | Virtual Controller network settings | Default 🗸 |                 |
| Certificates  | Auto join mode                      |           |                 |
| Reboot        | Terminal access                     |           |                 |
| Convert       | Console access                      |           |                 |
| Regulatory    | Teinet server                       |           |                 |
| Option 82 XML | LED display                         |           |                 |
| Support       | Extended SSID                       |           |                 |
| Subbout       | Deny inter user bridging            |           |                 |
|               | Deny local routing                  |           |                 |

- 3. Click 'Save' in the bottom right. It will prompt that the APs should be rebooted, but do not reboot them yet and close the prompt.
- 4. Go to 'Configuration > Access Points' and click on each AP that will be deployed as a mesh point (aka an access point that will not be connected to the LAN).

|                | JAL   MeshTest    |             |        |          |         |         |           |      | <b>Q</b> \$ @ \$ |
|----------------|-------------------|-------------|--------|----------|---------|---------|-----------|------|------------------|
| Lill Dashboard | Access Points (4) |             |        |          |         |         |           |      |                  |
| Configuration  | Name              | IP Address  | Mode   | Spectrum | Clients | Туре    | Mesh Role | Zone | Serial number    |
| Comgutation    | AP1-Portal 🛨      | 10.0.10.101 | access | disable  | 0       | 367(out | N/A       | -    | CND1JSX09G       |
| Networks       | Point-AP4         | 10.0.10.104 | access | disable  | 0       | 365(out | N/A       | -    | CNCRJSW0LZ       |
| Access Points  | Point-AP3         | 10.0.10.103 | access | disable  | 0       | 367(out | N/A       | -    | CND1JSX0H8       |
| Custom         | Point-AP2         | 10.0.10.102 | access | disable  | 0       | 367(out | N/A       | -    | CNCWJSX0KX       |
| System         | + / 1             |             |        |          |         |         |           |      |                  |
| RF             |                   |             |        |          |         |         |           |      |                  |
| Requirity      |                   |             |        |          |         |         |           |      |                  |

5. Click on each AP that should be a mesh point, until it turns blue, then click on the pencil to 'edit' that AP's config.

|               | UAL   MeshTest    |             |        |          |         |         |           |      | Q 4 0 2~      |
|---------------|-------------------|-------------|--------|----------|---------|---------|-----------|------|---------------|
| Lul Dashboard | Access Points (4) |             |        |          |         |         |           |      |               |
| Overview      | Name              | IP Address  | Mode   | Spectrum | Clients | Туре    | Mesh Role | Zone | Serial number |
| Networks      | AP1-Portal ★      | 10.0.10.101 | access | disable  | 0       | 367(out | Portal    | -    | CND1JSX09G    |
|               | Point-AP4         | 10.0.10.104 | access | disable  | 0       | 365(out | Point     | -    | CNCRJSW0LZ    |
| Access Points | Point-AP2         | 10.0.10.102 | access | disable  | 0       | 367(out | Point     | -    | CNCWJSX0KX    |
| Clients       | Point-AP3         | 10.0.10.103 | access | disable  | 0       | 367(out | Point     | -    | CND1JSX0H8    |
| Mesh Devices  | + 🥒 🗊             |             |        |          |         |         |           |      |               |

6. Click on 'Uplink' and select 'Eth0 Bridging' to enable it (aka it should turn blue) to tell the mesh point to use wireless as the uplink.

|               | TUAL   MeshTest<br>ROLLER   | Q | ۵ ( | 26 | <b>⊰</b> ~ |
|---------------|-----------------------------|---|-----|----|------------|
| Lul Dashboard | Edit Access Point Point-AP2 |   |     |    |            |
| Configuration | > General                   |   |     |    |            |
| Networks      | > Radio                     |   |     |    |            |
|               | > Installation Type         |   |     |    |            |
| Access Points | V Uplink                    |   |     |    |            |
| System        | Uplink management VLAN 0    |   |     |    |            |
| RF            | Eth0 bridging               |   |     |    |            |
| Security      | USB port                    |   |     |    |            |
| IDS           | E PEAP User                 |   |     |    |            |

- 7. Click 'Save'. It will prompt to reboot the AP again, but ignore that message and close the prompt.
- 8. Repeat steps 5-7 for each AP that needs to be configured as a mesh point.
- 9. Once all planned mesh points have had Eth0-bridging enabled, go to 'Maintenance > Reboot' and reboot the VC.

# Important Note: Once the APs have been rebooted, they need to be disconnected from the wired network to prevent a network loop. If the mesh point is left wired to the LAN and the mesh uplink forms, a loop could form that would bring down the network.

Once all the APs have been rebooted, with the portal AP up and active, the mesh point APs will connect to the portal to bridge their traffic over the mesh link. In the VC, once logged in, go to 'Mesh Devices' to see all the mesh APs up, network stats, etc.

#### **MESH SETUP WITH WIRED BACKHAUL**

If there is a need to connect a switch to a mesh point to backhaul wired network traffic from the remote switch on the mesh point back to the main LAN or internet, perform the following steps.

1. On the VC, click on 'Configuration > Networks', click on the blue '+' sign to add a new wired network profile.

|                | rual   MeshTest            |          |         | <b>Q</b> 众 ⑦ 吕∨ |
|----------------|----------------------------|----------|---------|-----------------|
| LIII Dashboard | Networks                   |          |         |                 |
| Overview       | Name                       | Туре     | Clients |                 |
| Networks       | MeshTest                   | wireless | 0       |                 |
| Assess Delete  | wired-SetMeUp              | wired    | 0       |                 |
| Access Points  | default_wired_port_profile | wired    | 0       |                 |
| Clients        | + / 1                      |          |         |                 |
| Mesh Devices   |                            |          |         |                 |

2. Name the new wired profile with something that makes sense to this location (aka 'ParkingLotWiredNetwork' or 'RemoteMeshWired', etc).

|               | rUAL   MeshTest     |               | <b>Q</b> 수 ③ 요~ |
|---------------|---------------------|---------------|-----------------|
| Lul Dashboard | New Network 1 Basic |               |                 |
| Overview      | Name & Usage        |               |                 |
| Networks      | Name                | WiredBackhaul |                 |
| Access Points | Туре                | Wired 🗸       |                 |
| Clients       | Primary usage       | Employee 🗸    |                 |
| Mesh Devices  | POE                 |               |                 |
|               | Admin status        | Up 🗸          |                 |
| Configuration |                     |               |                 |

- 3. Set the type to 'Wired', primary usage to 'Employee', and admin status as 'Up'.
- 4. Define the wired port settings similar to what you have on the switched network that the portal is connected to:
  - a. If the portal is on a flat single VLAN, then 'access' mode can be set, with 'Network Assigned' set for the client IP assignment, and native VLAN set to '1'.

|                | UAL   MeshTest<br>OLLER |                            | ۹ | ۵ | ? | <b>۵</b> ~ |
|----------------|-------------------------|----------------------------|---|---|---|------------|
| Lill Dashboard | New Network 1 Ba        | sic 2 VLAN 3 Security      |   |   |   |            |
| Overview       | VLAN Management         |                            |   |   |   |            |
| Networks       | Mode                    | Access 🗸                   |   |   |   |            |
| Access Points  | Client IP assignment    | Virtual Controller managed |   |   |   |            |
| Clients        |                         | Network assigned           |   |   |   |            |
| Mesh Devices   | Native VLAN             | 1                          |   |   |   |            |
|                | VLAN Assignment Rules   |                            |   |   |   |            |
| Configuration  |                         |                            |   |   |   |            |
| Networks       |                         |                            |   |   |   |            |
| Access Points  | + / 🗇 🛧 🗸               |                            |   |   |   |            |

b. If the portal is connected to a trunk port to carry multiple VLANs, either for the client SSIDs or specific VLANs of wired VLAN traffic, set the mode to 'Trunk', define native VLAN as 1, and add in the trunked VLANs the mesh should carry back from the remote switch to the portal.

|               | UAL<br>OLLER MeshTest |                                              | <b>Q</b> (\$ | ? ₽~ |
|---------------|-----------------------|----------------------------------------------|--------------|------|
| Lul Dashboard | New Network 1 Basic   | 2 VLAN 3 Security 4 Acc                      |              |      |
| Overview      | VLAN Management       |                                              |              |      |
| Networks      | Mode                  | Trunk 🗸                                      |              |      |
| Access Points | Client IP assignment  | Virtual Controller managed  Network assigned |              |      |
| Clients       | Native VLAN           | 1                                            |              |      |
| Mesh Devices  | Allowed VLANs         | 1,10,20,30                                   |              |      |
| Configuration | VLAN Assignment Rules |                                              |              |      |
| Networks      |                       |                                              |              |      |
| Access Points |                       |                                              |              |      |
| System        | + / = + +             |                                              |              |      |

c. Set port-security type to 'Trusted' and click 'Next'.

|               | UAL<br>OLLER   MeshTest                                     | <b>Q</b> 众 ⑦ 吕∨ |
|---------------|-------------------------------------------------------------|-----------------|
| Lul Dashboard | New Network 3 Basic 2 VLAN 3 Security C Access 5 Assignment |                 |
| Overview      | Security                                                    |                 |
| Networks      | Port type Trusted V                                         |                 |
| Access Points |                                                             |                 |

- d. There are no access rules to define, so click 'Next'.
- e. Assign the new wired port profile to Ethernet port '0/0' (if you have multi-port APs, assign the new wired profile to the appropriate port on the AP that the switch is uplinked to).

|               | TUAL<br>ROLLER | MeshTest                                                | Q | ۵ | ? | <b>₽</b> ~ |
|---------------|----------------|---------------------------------------------------------|---|---|---|------------|
| Lul Dashboard | New I          | Network 1 Basic 2 VLAN 3 Security 4 Access 5 Assignment |   |   |   |            |
| Overview      | 0/0            | WiredBackhaul 🗸                                         |   |   |   |            |
| Networks      | 0/1            | wired-SetMeUp 🗸                                         |   |   |   |            |
| Access Points | 0/2            | wired-SetMeUp 🗸                                         |   |   |   |            |
| Clients       | 0/3            | wired-SetMeUp 🗸                                         |   |   |   |            |
| Mesh Devices  | 0/4            | wired-SetMeUp 🗸                                         |   |   |   |            |

- f. Click 'Finish'.
- 5. Once done, all APs on that Virtual Controller cluster will be configured for that new wired port profile on all mesh points where Eth0-Bridging is enabled.

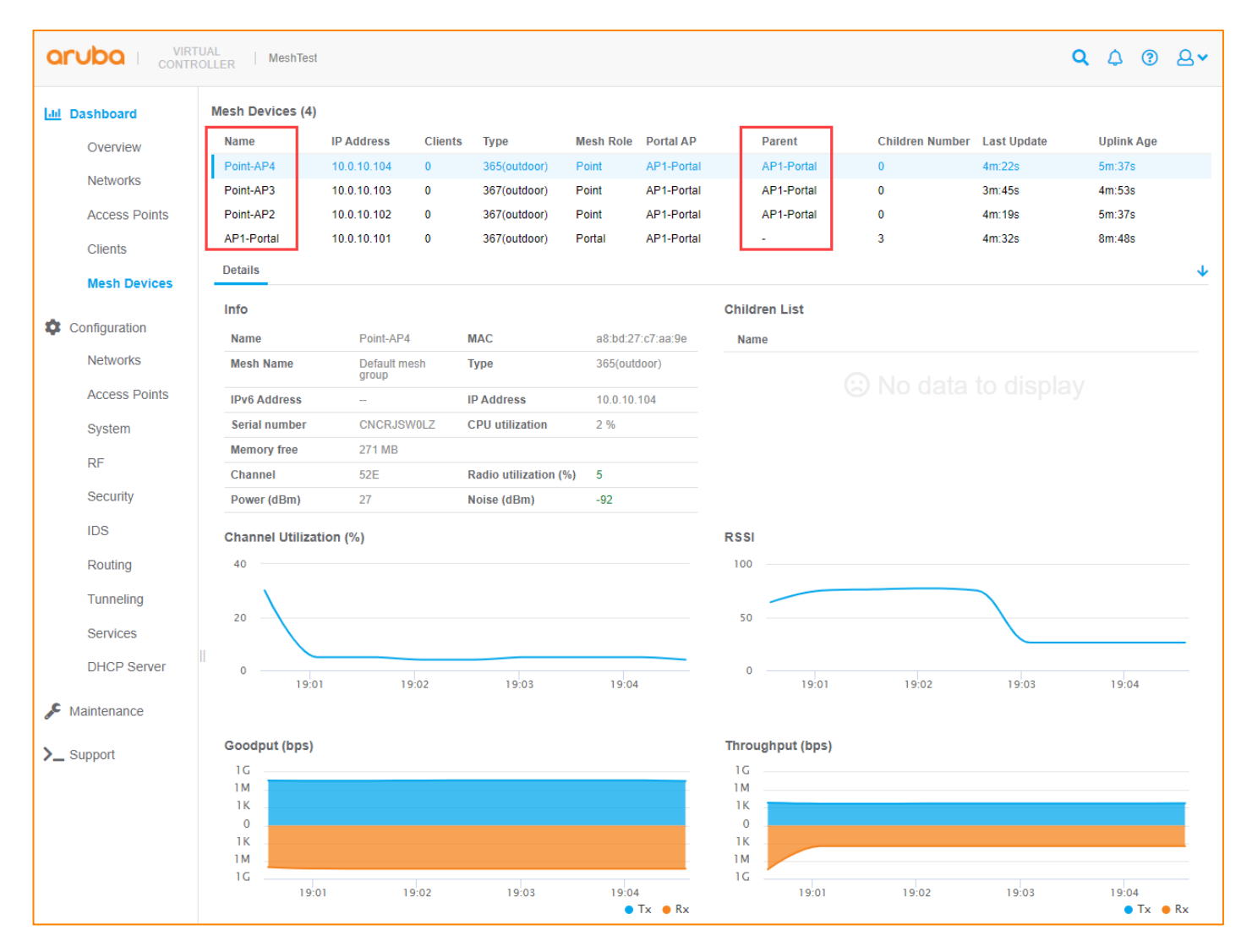

#### CONCLUSION

Using the information in this document, a quick and capable Instant-based mesh network can be deployed in a rapid fashion to provide quick, reliable coverage in hard to reach areas. The logistics of a setup still have to be solved, including WAN or Internet traffic and how the clients and devices get out to the internet, power solutions for the hardware in use in a parking lot, or remote facility, what infrastructure would be required to mount the APs to (tripods, light poles, stationary vehicles or trailers, etc. are all viable with creative solutions) and Aruba's AP mounts are very simple, fast, and easy to use.

Please use the following links to find supporting documentation on Aruba's products, and if there are any questions, please reach out to your Aruba SE or Partner for more information.

Aruba Access Points

https://www.arubanetworks.com/products/networking/access-points/

Outdoor AP Mounting Brackets

• <u>https://support.arubanetworks.com/Documentation/tabid/77/DMXModule/512/Entryld/28815/Default.aspx</u>

#### **APPENDIX - UNIVERSAL AP (UAP) SETUP**

Most modern Aruba APs are 'Universal APs' (UAPs) which allows the access point to automatically determine if it should deploy as an Instant AP (IAP) or as a controller-based Campus AP (CAP). In cases where there is not an already existing Instant or Campus deployment, and if there is not a provisioning rule in Activate, or the UAP cannot reach the internet, the APs can come up with the UAP provisioning screen. If that happens for a new deployment, the following steps will walk through how to provision the UAP as an Instant AP (IAP). After provisioning the UAP as an IAP, the steps in this document can then be followed.

- 1. Log in to the AP using 'admin/admin'.
- 2. The provisioning page will display. If loading Instant OS, download from <u>https://asp.arubanetworks.com</u> the appropriate AP image named in the image file type (in the below example, the image name is 'Scorpio').

| a Hewlett Packard<br>Enterprise company         |                                                      | Access Po                                                    | int Provisioning               | Logout                |
|-------------------------------------------------|------------------------------------------------------|--------------------------------------------------------------|--------------------------------|-----------------------|
| Info                                            |                                                      |                                                              |                                |                       |
| Type:<br>MAC:<br>Serial #:<br>Software Version: | AP 555<br>9c:8c:d8:cf:27:4d<br>CNHTK9Y1ZX<br>8.5.0.0 | Uplink Type:<br>Link Status:<br>IP Address:<br>IPv6 Address: | Ethernet<br>UP<br>10.2.2.3<br> |                       |
| Access Point Setup                              |                                                      |                                                              |                                | Show advanced options |
| Virtual Controller  Image File                  | Mobility Controller                                  |                                                              |                                |                       |
| Image file (Scorpio):                           | Browse                                               |                                                              |                                |                       |

3. Once the file is loaded, the UAP will prompt to confirm the firmware upgrade.

| Confir | m Firmware Up                                        | grade                                              |                 |
|--------|------------------------------------------------------|----------------------------------------------------|-----------------|
| !      | Access Point will<br>service will be int<br>process. | reboot after the upgrader<br>rupted during the reb | de, and<br>boot |
|        |                                                      |                                                    |                 |

- 4. Once the Instant OS is loaded, the UAP will reboot and will come up with the Instant OS login.
  - a. If the OS version is 8.4 and previous, the login will be 'admin/admin'.
  - b. If the OS version is 8.5 and later, the login will be 'admin/<serial number>'.

03.30.20

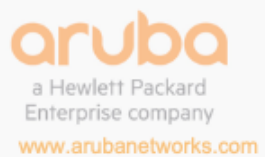

3333 Scott Blvd. | Santa Clara, CA 95054 1.844.472.2782 | T: 1.408.227.4500 | FAX: 1.408.227.4550 | info@arubanetworks.com